前几天秒算到了,我和大家一样开始按照官方给的文档在秒算上安装 cuda 和 opencv。具体 cuda 是干嘛的我也不知道,后面的 opencv 倒是知道。于是我 就直接去安装 opencv 了,没有管 cuda 的安装,但是在安装 opencv 的时候,出 现了错误,说需要 cuda 的依赖包,于是我又回去安装了 cuda,但是问题就出 现了,cuda 安装失败了,我完全是按照官方给的教程,怎么会失败呢?

后来开始查错,后来发现是命令 sudo apt-get update 失败也就是源更新失败 了,感觉没啥事吧,但是事情就是出在这里,发现这个问题,我花了四天时间, 后来把问题定在了校园网的网络有问题,去群里问了问,但是他们说是因为是 国外服务器,被国内屏蔽了,但事实上真的是吗?后来我又找了其他的源进行 替换,发现其他的国内源,根本就没有给 arm 也就是秒算 ubuntu 的源,于是这 条路又死禁了。后来我去学校外面,使用的是外网不再是校园网,发现源更新, 竟然成功了!于是才知道真的是校园网又问题,具体问题听老师说是校园网是 禁止那种源的下载,是为了保证校园网的安全!

于是我就在外面把各种需要的库都下载好了,cuda 和给的 opencv 都安装上 了,后来我一看,官方给的 opencv 包不对,只是给了一个库。。。。找不到任 何有关 opencv 的头文件,这里我不得不说,有点妈的坑。。。于是我又考虑自 己去安装一个 opencv 吧,听说 opencv-2.4.9 不错,但后面也被坑了一把,这个 版本有 bug!!按照论坛的一个人说的安装 opencv 的方法,我就去下载了,一 步一步的去安装,这里说明一下,如果你遇到 GTK2.0-dev 安装失败,如果你 下载失败,没错那就是校园网的问题,其他的网就没问题,反正我是解决了!

在各种东西都搞好了,于是我就开始编译安装 opencv 包,但是好不容易等 到编译到 78%的时候报错,妈蛋,居然报错,于是我又继续百度。。后来在国 外的一个网站上看到,上面说 opencv-2.4.9 使用 cuda6.5 编译出现 bug,也就是 opencv-2.4.9,不能和 cuda 一起使用,那怎么办?人家老外说了,opencv-2.4.10 版本把这个问题解决了。。。那好吧,我就去下载安装 opencv-2.4.10 吧,事实 上我真的成功了!!!编译安装测试完全通过!摄像头测试也通过。。! 至此 秒算上安装 opencv 成功!!

下面我给出具体教程,你一步一步做,就OK!我都是这样完成的,当然我 不保证你完全不出现问题,出了问题就去百度吧!当然或者谷歌!

安装第一步:我们需要安装 CUDA,也就是大疆给的使用手册说明

1: sudo dpkg -i cuda-repo-l4t-r21.3-6-5-prod\_6.5-42\_armhf.deb

## 2: sudo apt-get update

## 3: sudo apt-get install cuda-toolkit-6-5

注意:如果在安装的过程中,出现某些东西无法下载,而无法安装,如果你使用的是校园网,请换成其他的外网,比如电信或长网通。。

安装第二步:安装官方给的 opencv,我也不知道有什么卵用,但是为了防止后面安装出错,还是安装一下吧!当然你也可以试试不安装,看行不行,我就不试了!

1: sudo dpkg -i libopencv4tegra-repo\_l4t-r21\_2.4.10.1\_armhf.deb

- 2: sudo apt-get update
- 3: sudo apt-get install libopencv4tegra libopencv4tegra-

## devlibopencv4tegra-python

注意:如果这里可能会出现 libopencv4tegra-devlibopencv4tegra-python 不能安装的问题,这里我们不管,这是 python 库,我猜的。。但不影响后面

安装第三步:安装 opencv 运行的必要库,这个安装必须要成功,如果失败了,后面是无法安装成功的!

- 1: sudo add-apt-repository universe
- 2: sudo apt-get update
- # Some general development libraries
- 3: sudo apt-get install build-essential make cmake cmake-curses-gui g++
- # libav video input/output development libraries
- 4: sudo apt-get install libavformat-dev libavutil-dev libswscale-dev
- # Video4Linux camera development libraries
- 5: sudo apt-get install libv4l-dev
- # Eigen3 math development libraries
- 6: sudo apt-get install libeigen3-dev
- # OpenGL development libraries (to allow creating graphical windows)

7: sudo apt-get install libglew1.6-dev

# GTK development libraries (to allow creating graphical windows)

8: sudo apt-get install libgtk2.0-dev

上面这个是参考了论坛上一位网友,写的帖子,但是如果你这样做后面失 败了,可以试试安装下面给的库:

1: libtiff4-dev libjpeg-dev libjasper-dev libavcodec-dev libavformat-dev libswscale-dev libdc1394-22-dev libxine-dev libgstreamer0.10-dev libgstreamer-plugins-base0.10-dev libv4I-dev python-dev python-numpy libtbb-dev libqt4-dev libgtk2.0-dev libfaac-dev libmp3lame-dev libopencoreamrnb-dev libopencore-amrwb-dev libtheora-dev libvorbis-dev libxvidcore-dev x264 v4I-utils libeigen3-dev

2: sudo add-apt-repository ppa:jon-severinsson/ffmpeg

3: sudo apt-get update

4: sudo apt-get install ffmpeg

## 5: sudo apt-get install freiOr-plugins

注意:第2步可能出现错误,这个我们可以不管它,只要第一步没错,我觉得 后面就不会有问题,毕竟只是安装必要的库而己!

安装第四步:下载 opencv-2.4.10,为什么不是 opencv-2.4.9,我前面说了, 就不再多说了!下载网址什么的百度一下,去 opencv 官网下载就行, 网址我 就不写了, 貌似说这么多,还不如给个网址。。。让后解压 opencv

命令: sudo unzip opencv-2.4.10.zip

然后我们进入 opencv 的解压缩目录下,命令我就不说啦,大家都知道啦! 最后我们建立一个 build 目录

命令: sudo mkdir build

让后我们进入该目录下,去生成 makefile 文件

安装第五步:配置 opencv,好啦,这个时候我们假设你已经在之前建立的 build 目录下啦! 这里我再说一下,我们的 opencv 需要使用 cuda,需要 GTK2.0 库,当然还要 cmake 啦,不知道 cmake 的同志就去百度啦,就是一 个可以自动生成 makefile 的工具啦!我们在编译 opencv 的时候需要用上它, 前面的步骤中已经安装了!如果你发现自己没有 cmake,那就安装一下呗, sudo apt-get install cmake

具体配置 opencv 生成 makefile 文件命令如下:

cmake -DWITH\_CUDA=ON -DCUDA\_ARCH\_BIN="3.2" -DCUDA\_ARCH\_PTX="" -DBUILD\_TESTS=OFF -DBUILD\_PERF\_TESTS=OFF ..

等到生成了 makefile 文件,可以查看一下, build 目录下有一个 Makefile 文件。

然后敲命令: sudo make -j4 install

这个时候就开始了漫长的编译安装过程,你可以去喝一杯茶了!预祝你成功! 谢谢!

后记:在次过程中感谢我的老师,尽所有能力满足了我的开发需要,比如 我要去外面使用外网,当然还有其他!还有和我一起做秒算视觉的队友!

最后感谢论坛上的网友的教程分享!正是这种精神,让我们的水平不断提高!

后面我附加一个怎么去测试 opencv 是否安装成功的方法:

首先我们安装一个名为 codeblocks 的 IDE,不知道你用过没,但是用了你 就不会想用 VC 了, codeblocks 是免费开源的,这个也有 windows 版本的哟! 当然你也可以使用 QtCreater 我这里就给出 codeblocks 的教程!

首先安装 codeblocks 命令: sudo apt-get install codeblocks

然后你就安装好了,远程登录秒算,或者接上显示屏!

让后命令打开 codeblocks: sudo codeblocks

然后创建一个 opencv 工程,那个里面有模板,建好了,你立马编译是通不过 的会说找不到链接库,那就去配置一下呗!在 setting 栏下有一个 compiler, 点击它,然后出现配置窗口,有一个 linker-settings,有个 link-libraries 点击 add 去添加链接库,找到 opencv 的库,一般都在/usr/local/lib下,让后把 opencv 的库全部选中,添加进来,最后编译执行就可以了!就会出现一幅经典的图片!

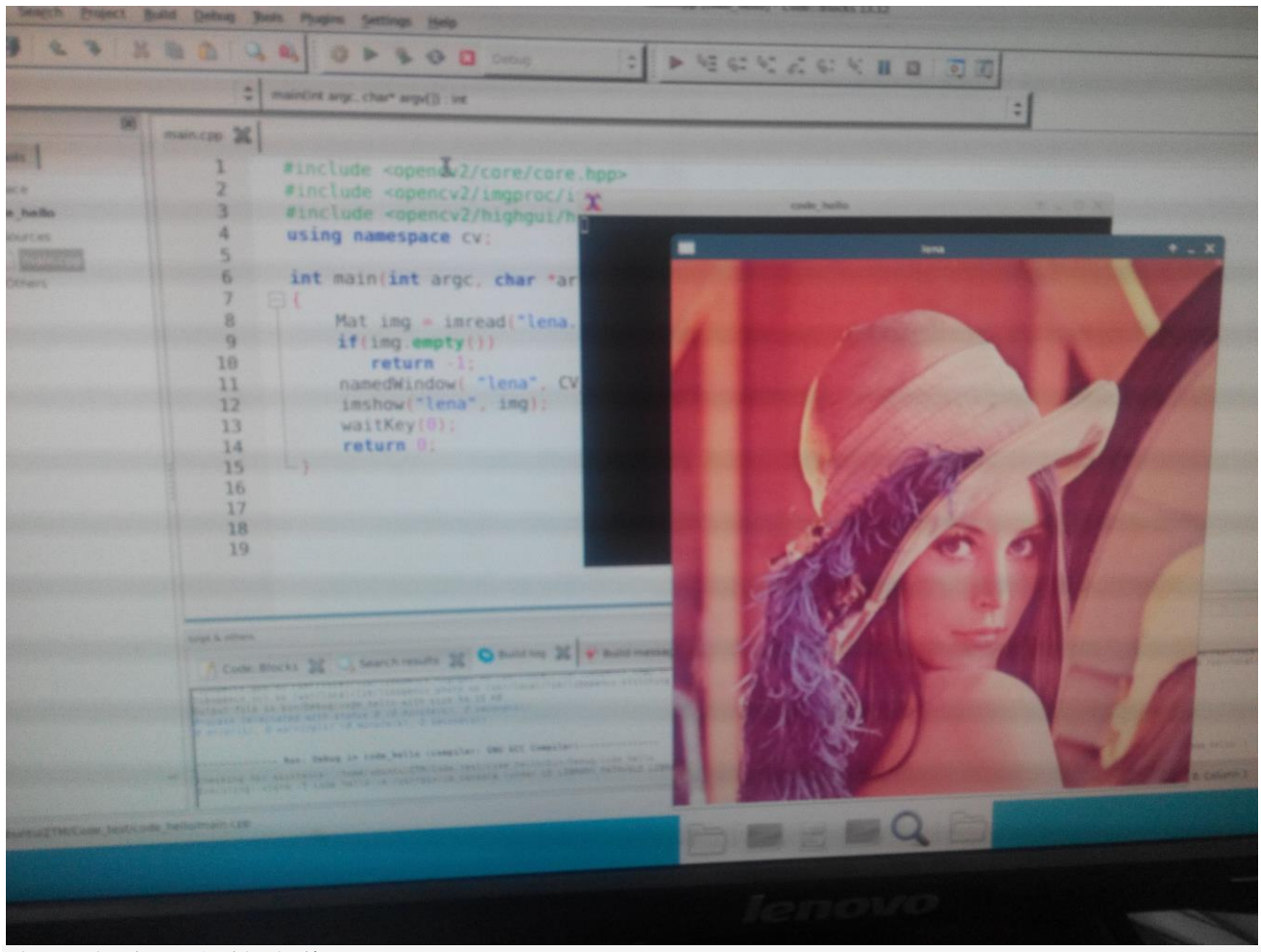

也是我论坛上的头像。。。